**1.** Önce ilgili cihazdan Google sekmesi açılır.

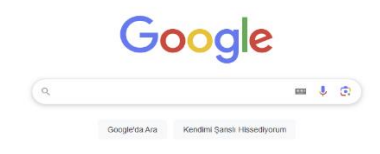

2. Arama çubuğuna Cumhurbaşkanlığı İnsan Kaynakları Ofisi Uzaktan Eğitim Kapısı yazılır. Altta okla gösterilen sekme tıklanır.

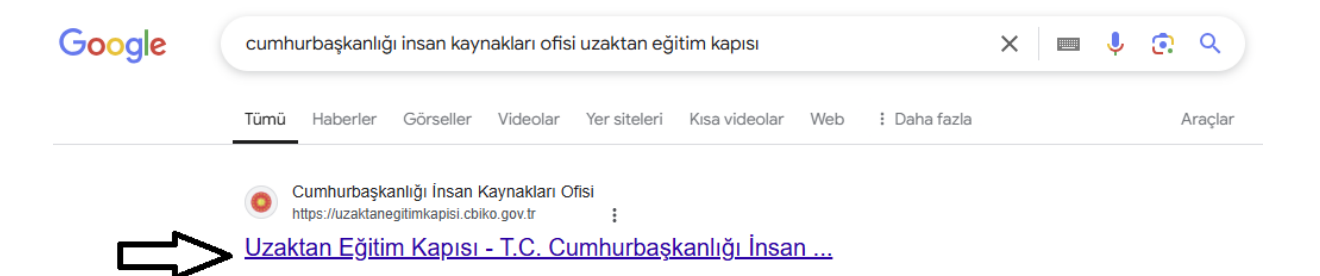

**3.** Alttaki resimde gösterilen Giriş Yap ⇒ butonuna tıklanır.

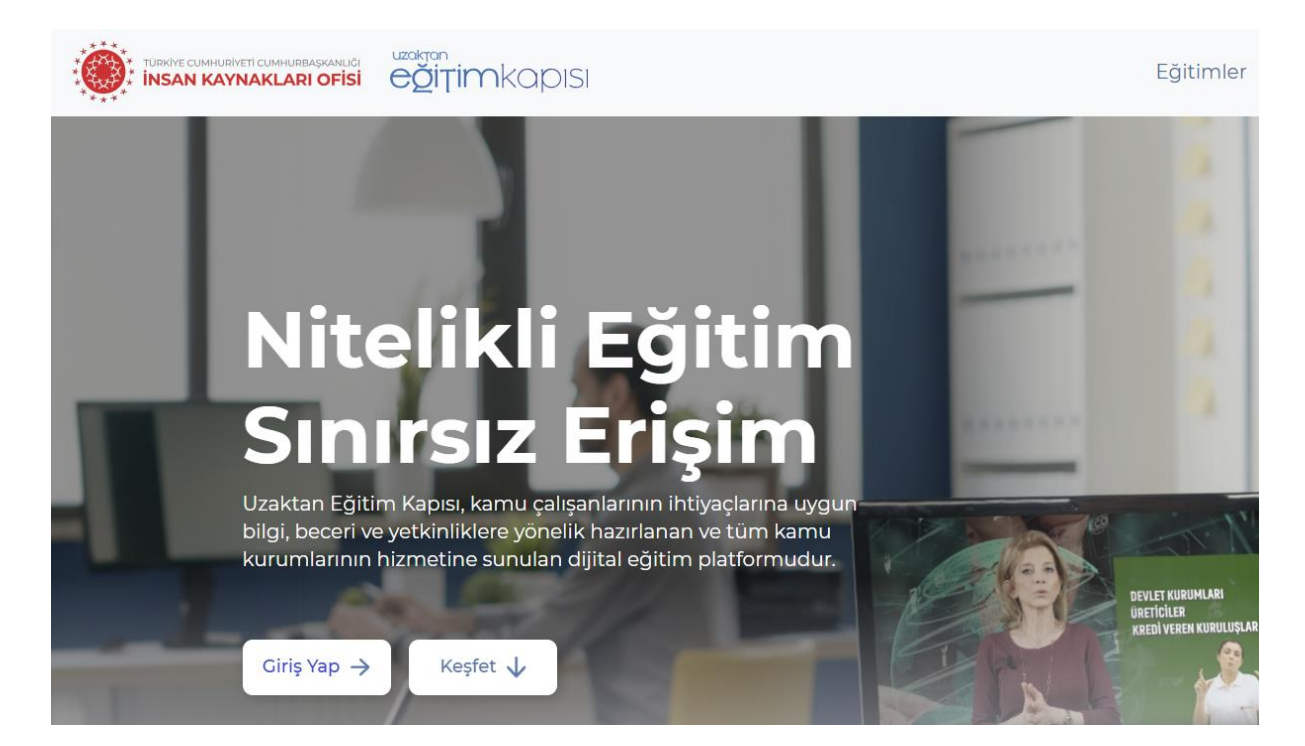

## **4.** Aşagıdaki resimde gösterilen kısımlara T.C. Kimlik No ve e-Devlet Şifresi Girilerek Giriş Yap butonuna basılır.

|                        | MODII Imza               | Elektronik İmza                | Diğer Yöntemler                    |
|------------------------|--------------------------|--------------------------------|------------------------------------|
| Kimlik Numaranızı ve   | e-Devlet Şifrenizi kulla | anarak kimliğiniz doğrulandıki | tan sonra <mark>iş</mark> leminize |
| nginiz yerden devam er | debiirsiniz. e-Deviet :  | şirresi Nedir, Nasil Alınır?   |                                    |
| * T.C. Kimlik No       |                          |                                | •                                  |
|                        |                          |                                |                                    |
| * e-Devlet Şifresi     |                          |                                |                                    |
|                        | * e-Devlet sifreniz      | i unutmanız durumunda doğrula  | adığınız cep                       |
|                        | telefonunuzdan ye        | enileme işlemi yapabilirsiniz. |                                    |

**5.** Daha sonra açılan sayfadaki arama çubuğuna **Temel İş Sağlığı ve Güvenliği** yazılarak ilgili eğitim seçilir ve Eğitime Katıl butonuna tıklanır.

| TÜRKİYE CUMHURİYETİ CUMHURBAŞKANLIĞI<br>İNSAN KAYNAKLARI OFİSİ | eğitimkapısı |                                                   | Ana Sayfa                   | Eğitim Kataloğu              | Canlı Sınıf | ~  |
|----------------------------------------------------------------|--------------|---------------------------------------------------|-----------------------------|------------------------------|-------------|----|
|                                                                |              | Hangi konuda<br>geliştirn                         | <b>bilgi ve</b><br>nek iste | <b>becerilerini</b><br>rsin? |             |    |
|                                                                |              | Temel İş Sağlığı ve Güvenliği                     |                             |                              | Q           |    |
|                                                                | Yapay Zeka Ö | Ternel İş Sağlığı ve Güvenliğ<br>Hukuk ve Mevzuat | <u>j</u> i                  | Tüm Sonuçları (              | Göster >    | Et |

6. Toplam 6 eğitim videosu izlendikten sonra bilgilerim kısmı tıklanır. Sonra ilgili eğitimin en sağ kısmındaki belge kısmına tıklanır ve Sertifika görüntülenir.

| A     | JIRAYE CUMHURINA MURINA MUNICI<br>I <b>SAN KAYNAKLARI OFISI</b><br>ana Sayfa > Bilgilerim | eğit                                                                                  | imkapısı                                                                                                    |        | Ana Sayfa         | Eğitim  | Kataloğu  | Canlı Sınıf   | Sınavlar  | Anketler | İletişim   | Bilg<br>Bild<br>Çık | gilerim<br>lirimler<br>kış Yap |
|-------|-------------------------------------------------------------------------------------------|---------------------------------------------------------------------------------------|----------------------------------------------------------------------------------------------------|--------|-------------------|---------|-----------|---------------|-----------|----------|------------|---------------------|--------------------------------|
|       |                                                                                           |                                                                                       |                                                                                                    |        | Bilgilerim        |         |           |               |           |          |            |                     |                                |
|       | VUKSENÖGETIM KURULU<br>VUKSENÖGETIM KURULU<br>VUK                                         | ÖIMSIZ/DÜZE<br>RULUŞLAR<br>jimsiz / Düze<br>(SEKÖĞRETİI<br>seköğretim H<br>MÜŞHANE ÜI | ENLEYİCİ DENETLEYİCİ KURUM VE<br>nleyici Denetleyici Kuruluşlar<br>M KURULU BAŞKANLIĞİ<br>Kurumları<br>NIKESITESİ REKTÖRLÜĞÜ |        |                   | (       | 2         |               | •         |          |            |                     |                                |
|       |                                                                                           |                                                                                       | Katıldığım Eğitimler                                                                                                    |        | Katıldığım Sınavl | ar      | Ka        | ıtıldığım Etk | kinlikler |          |            |                     | -                              |
| Kurum | Eğitim                                                                                    | n Adı                                                                                 | Kategori                                                                                                    |        | Katılma Tarihi    | Tamamla | ma Tarihi | Tamamla       | ma Sayısı | Tamam    | lama Oranı | Belge               | Eylemler                       |
| ۲     | Enerjide Ya                                                                               | ipay Zekâ                                                                             | Bilgisayar ve Veri                                                                                                    | Bilimi | 04-02-2025        | 10-02   | -2025     |               | 1         | -        | 100%       | ~                   | C                              |

7. Son olarak görüntülenen sertifikanın sağ üstünde bulunan Pdf Olarak
 Kaydet butonuna tıklanarak kaydedilir.

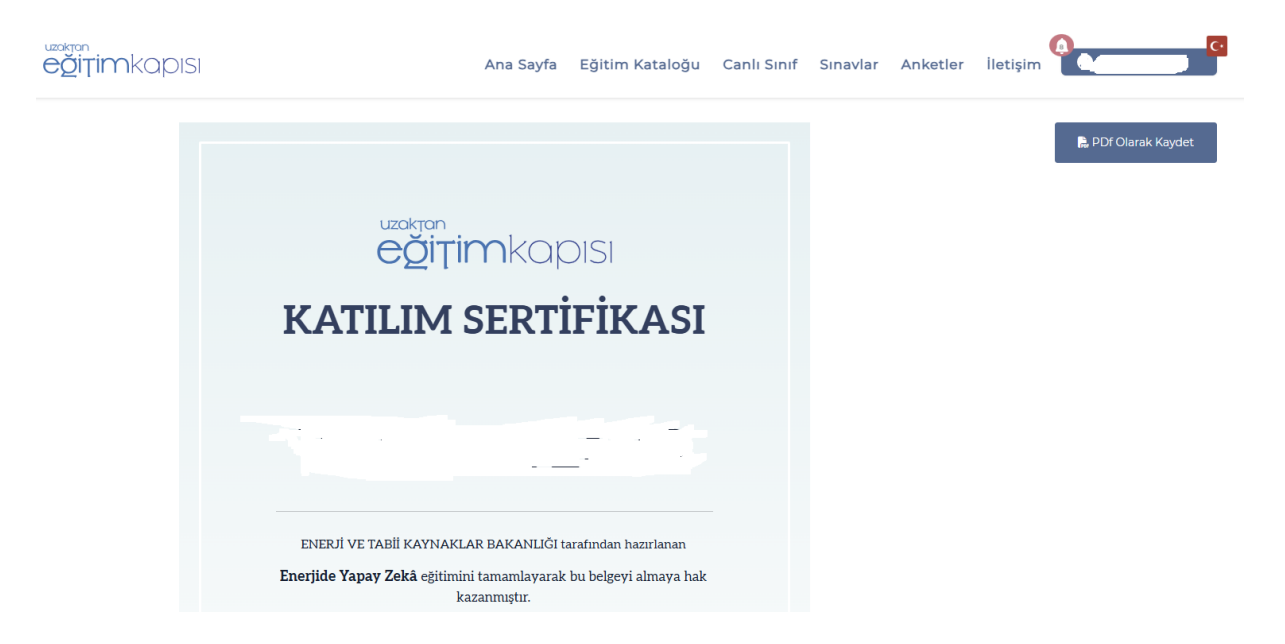

8. Sonra Pdf Olarak bilgisayarımıza kaydettiğimiz Kaydettiğimiz sertifikamızı altta mail ve şifremize ile girdiğimiz portala kaydedilir

## sertifika.gumushane.edu.tr

kaydedilir.

| Gümüşhane                       | Üniversite<br>Portal | si Sertifika |
|---------------------------------|----------------------|--------------|
| E-Posta<br>mehmet.topal@gumusha | ane.edu.tr           |              |
| Şifre                           |                      |              |
|                                 | Giriş Yap →          |              |
|                                 |                      |              |

## • E DEVLETTEN CUMHURBAŞKANLIĞI İNSAN KAYNAKLARI OFİSİ UZAKTAN EĞİTİM KAPISI'NA

## GİRME YETKİSİ OLMAYAN PERSONELLER TOPLU

ŞEKİLDE <mark>318660</mark> NOLU YAZIMIZIN EKİNDE GÖNDERDİĞİMİZ ALTTAKİ FORMU DOLDURARAK PERSONEL DAİRE BAŞKANLIĞINA ÜST YAZI İLE BİLDİRMESİ

GEREKMEKTEDİR.

| C. Kimlik No | Adı Soyadı | DETSIS No | Unvan                | Telefon Numarası | Eposta Adresi |                                                                                                    |
|--------------|------------|-----------|----------------------|------------------|---------------|----------------------------------------------------------------------------------------------------|
|              |            | 39089344  | ÖĞRENCİ              | 500123456        |               | DIRRATLICE OROTONOZ                                                                                                    |
|              |            | 39089344  | SÜREKLİ İŞÇİ         |                  |               | Örnek Kullanıcı Dokümanı Doldururken Dikkat Edilmesi Gereken                                                                                                    |
|              |            | 39089344  | PROFESÖR             |                  |               | Hususlar                                                                                                    |
|              |            | 39089344  | DOKTOR ÖĞRETİM ÜYESİ |                  |               | 1-) T.C Kimlik No, DETSIS No, Telefon Numarası sütunlarına girilen sayıların "sayı<br>alına biri il ili ili da", ania alınma Sanham asılamınla başlı başlı başlı bir biri<br>alına biri ili ili ili ili da", ania alınma Sanham asılamınla başlı başlı birin aşırı |
|              |            | 39089344  | GÜVENLİK GÖREVLİSİ   |                  |               | olarak girildiğinden" emin olunuz. Sayıların aralarında boşluk birakmayınız.                                                                                                    |
|              |            | 39089344  |                      |                  |               | 2-) Unvan sütununu doldururken ilgili hücrenin sağında çıkan ok yardımı ile                                                                                                    |
|              |            | 39089344  |                      |                  |               | seçerek doldurunuz.                                                                                                    |
|              |            |           |                      |                  |               | 3-) Telefon Numarasını Başında 0 Olmadan 10 Hane Olara Giriniz.                                                                                                    |
|              |            |           |                      |                  |               | 4-) DETSİS No değiştirmeyin                                                                                                    |
|              |            |           |                      |                  |               | <ul> <li>E posta Adresi MUTLAKA KURUMSAL OLMALI!! E postası olmayan<br/>personellerimiz Bilgi İşlem Daire Başkanlığından temin etmelidir.</li> </ul>                                                                                                    |
|              |            |           |                      | <b>v</b>         |               | <ul> <li>Birimde giriş yapamayan personeller ayrı ayrı değil tek listede toplu halde<br/>göndermeniz önem arz etmektedir.</li> </ul>                                                                                                    |